## Translations:Personnaliser la plateforme/15/en

Click on Home Page in the menu on the left.

- 1. Remove the banner and / or the search bar, by unchecking Show banner and / or Show search bar.
- 2. Change the configuration of the home page by checking the exploration mode of your choice.
- 3. Make the last discussions and / or recent changes disappear by unchecking Show the last 5 discussions and / or Show the last 5 recent changes.
- 4. Click Save to apply the changes.